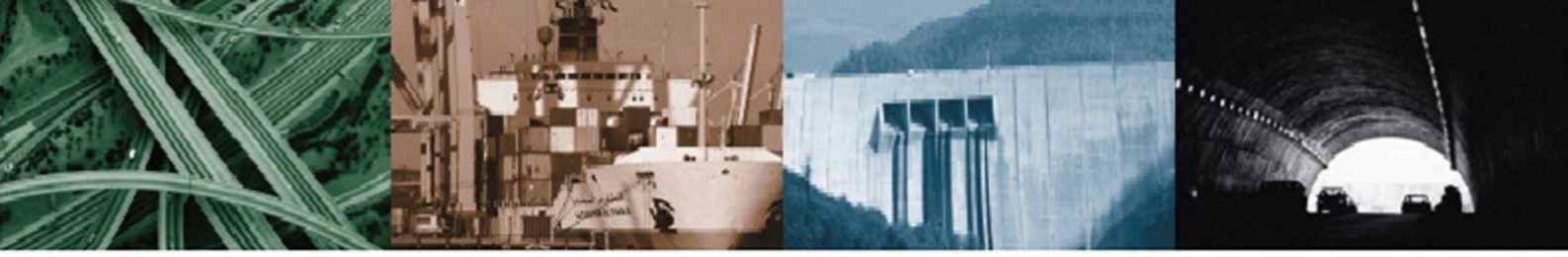

# INSTRUCTION MANUAL

Smart logger operating application [ S2A-Pro ]

# **Geotechnical & Structural Instrumentation**

Civil Engineering Bridge Structure Dam Tunnel Railway Roadway Mine Structure Foundation Pile Mine Slope Excavation

# www.aceinstrument.com

Thank you very much for purchasing ACE INSTRUMENT CO., LTD. products.

All Ace Instrument's products are manufactured and calibrated according to the manufacturing standard and ISO-9001 quality assurance system.

Please pay attention to the handling and read the manual carefully before use for proper data collection and analysis. Please observe the installation regulations. This product must be installed, operated and interpreted by a qualified technician. Content and specifications are subject to change without notice. Copyrights belong to Ace Instrument and unauthorized copying is strictly prohibited without our permission.

Please feel free to contact us if you have any questions or inquiries about geotechnical measuring instruments.

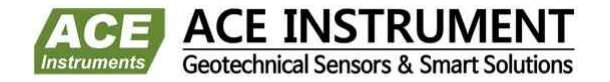

# It is the product of Ace instrument which manufactures the first value in geotechnical & structural instrumentation.

These products are the crystals of sweat that was created by the continuous research and development of our engineers, we hope to trust and love as a partner of civil engineering / building / rock and geology experts.

## LIMITED WARRANTY

- 1. ACE INSTRUMENT CO., LTD. takes full responsibility for our products, regardless of the place of purchase or how you obtained them. Each product undergoes rigorous testing and is quality-controlled by our top engineers.
- 2. If any manufacturing defects are found or any breakdowns occur within 3 years from purchasing date, we guarantee repair, calibration and verification at no cost. However, when you ask repair, calibration and verification, ACE INSTRUMENT CO., LTD. is not responsible for shipping and handling fees. If the quality warrantee period has expired, or any breakdowns occur due to user's carelessness has happened and other operations such as dealing with zero point are needed, services would be provided at a minimum cost.
- 3. ACE INSTRUMENT CO., LTD. is not liable for warranty claims in cases of change of intended use, incorrect installation, use of non-approved components for manufacturing or installation, or repairs performed by other companies. Additionally, ACE INSTRUMENT CO., LTD. is not liable for any damages or sensor failures caused by inaccurate testing or rough handling of our products.
- 4. In case that the sensor fails or any issues are detected during the product inspection, or if cable damage is found after receipt of the product, ACE INSTRUMENT CO., LTD. will replace the product.
- 5. In case of failure or defect in user's normal use during the warranty period, repair, calibration and part replacement will be provided free of charge. In such cases, you must include the installation history along with the faulty product when returning it.
- 6. In case of failure or defect caused by negligence of the user during the warranty period, repair, calibration and replacement of parts will be charged.

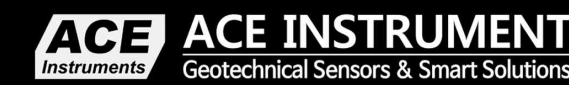

Tel : +82 - 31 - 459 - 8753 ~ 7 Fax : +82 - 31 - 459 - 8758 Homepage : www.aceinstrument.com E-mail : acens@naver.com

| 1. | Gener | ral details 2                           |
|----|-------|-----------------------------------------|
|    | 1-1   | General details 2                       |
|    | 1-2   | Connecting the equipment 2              |
| 2. | S2A-F | Pro user guide 3                        |
|    | 2-1   | Connecting the equipment to application |
|    | 2-2   | Data memory 3                           |
|    | 2-3   | Setting the time 4                      |
|    | 2-4   | Setting the channel 4                   |
|    | 2-5   | Setting measurement and save interval   |
|    | 2-6   | Data measurement······ 7                |

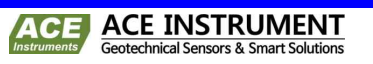

- 2

### 1-1 General details

| Introduction to the | S2A-Pro, a dedicated operating application for Smart Logger, uses the Bluetooth                                                                                                    |
|---------------------|----------------------------------------------------------------------------------------------------|
| application         | function built into an Android smart phone to wirelessly connect the RS232C port of                                                                                                    |
|                     | Smart Logger (ADL-200A) to a Bluetooth converter or RS232 to C-Type cable, and                                                                                                    |
|                     | then connect and control the Smart Logger (ADL-200A) and the smart phone.                                                                                                    |
|                     | The S2A-Pro application is designed to control the minimum functions required<br>in the field, such as channel setting, time setting and measurement value<br>confirmation, and is designed so that users can easily operate and set it with a<br>smart phone or tablet, making it very useful for on-site installation. |
| Installation        | The S2A-Pro application is a dedicated Android app that can be searched and installed from the Google Play Store.                                                                                                    |
| Executable file     | The application executable file is [S2A-Pro], as shown in the figure below.                                                                                                    |
|                     | <b>Reference</b><br>When using the S2A-Pro application, data is not saved on the smart phone, so data                                                                                                    |

### 1-2 Connecting the equipment

Connect via BluetoothConnect the Bluetooth converter to the RS232C port of the equipment, then search<br/>for the Bluetooth of the equipment through the Bluetooth function built into the<br/>Android smart phone and register it on the smart phone to use it.RS232 to C-type<br/>Connect via cableConnect the RS232C port of the device and the RS232 to C-type cable to the smart<br/>phone to use it.RS232 to C-type<br/>Connect via cableConnect the RS232C port of the device and the RS232 to C-type cable to the smart<br/>phone to use it.RS232 to C-type<br/>Connect via cableConnect the RS232C port of the device and the RS232 to C-type cable to the smart<br/>phone to use it.RS232 to C-type<br/>Connect via cableConnect the RS232C port of the device and the RS232 to C-type cable to the smart<br/>phone to use it.RS232 to C-type<br/>Connect via cableConnect the RS232 to C-type cable to the smart<br/>phone to use it.RS232 to C-type<br/>Connect the RS232 to C-type cable to the smart<br/>phone to use it.Connect the RS232 to C-type cable to the smart<br/>phone to use it.

saved in the Smart Logger can't be downloaded..

## 2-1 Connecting the equipment to application

This is a function used when connecting to equipment and application. When you touch [Connect], the Bluetooth numbers registered on the smart phone are displayed as a list. Select the number of the Bluetooth converter connected to the equipment and connect to use it.

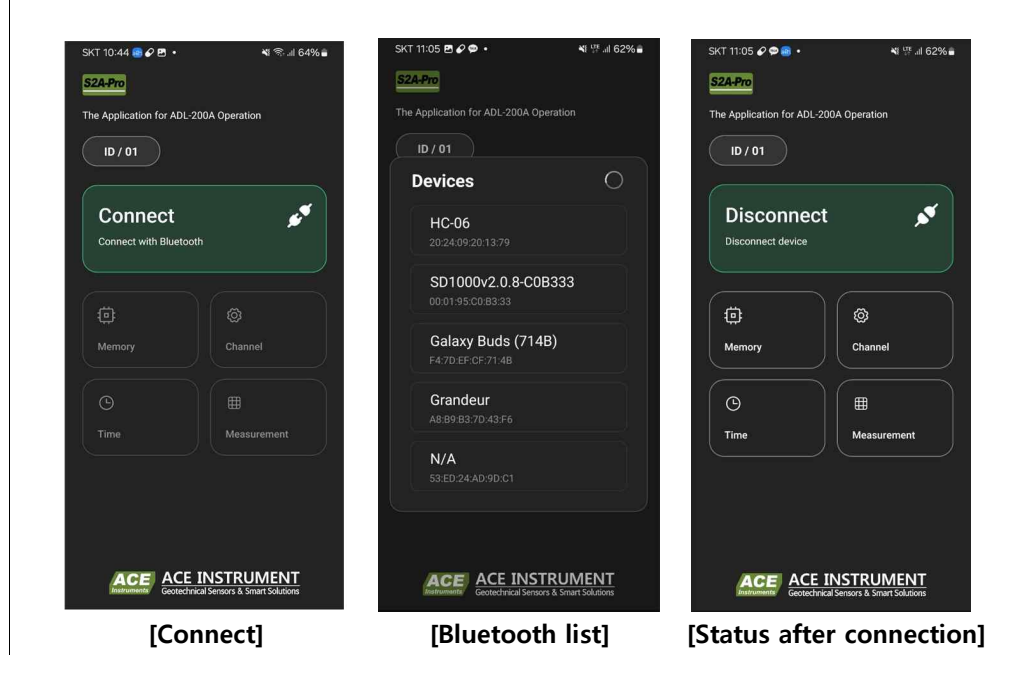

#### 2-2 Data memory

Check the amount of data and rate stored in the smart logger.

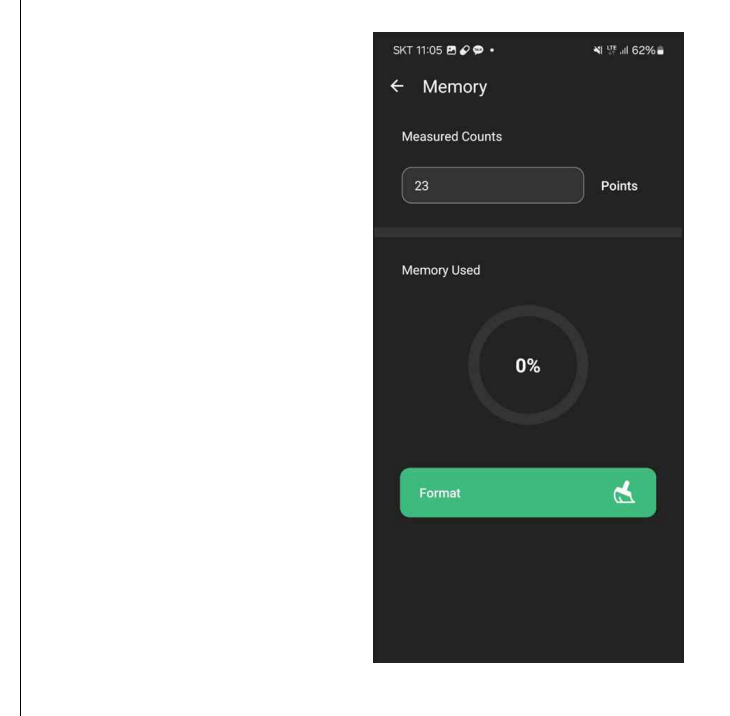

Format You can delete all data stored in the equipment using the Format button.

## 2-3 Setting time

You can check the current date/time of the equipment and use the Match Device button to set the same date/time as your smart phone.

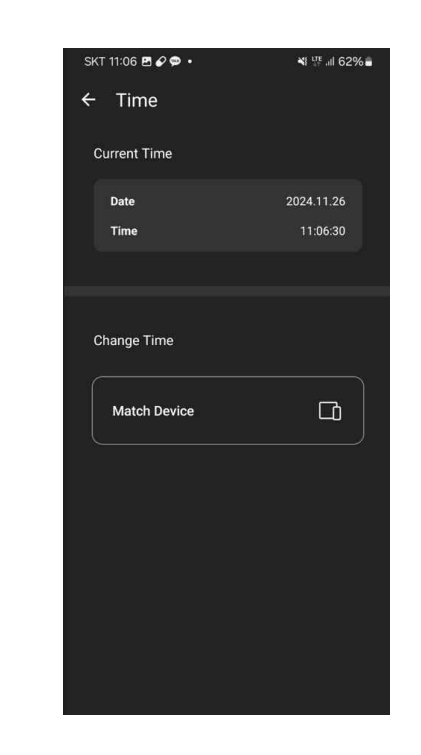

#### 2-4 Setting channel

You can set the channel of the equipment. Select the desired channel to activate it and if you want to set the detailed channel, press and hold the button of the desired channel and the detailed setting screen will appear.

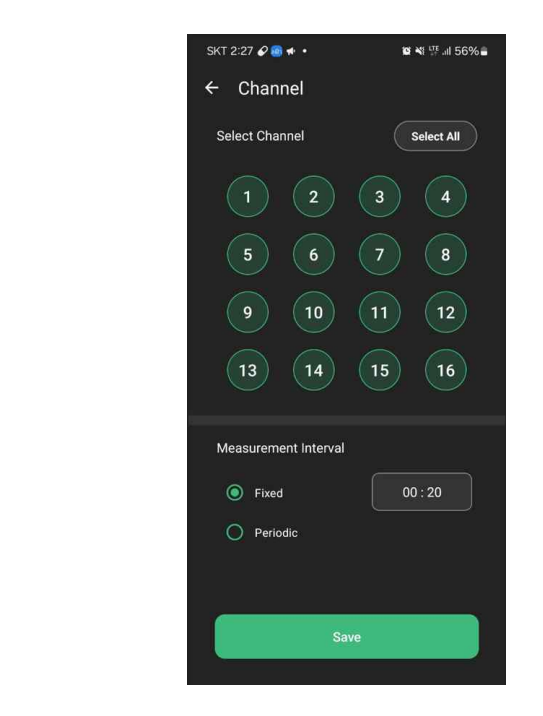

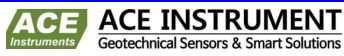

#### VW channel settings

The equipment is divided into VW channels and Analog channels and the descriptions of the VW channels and Analog channels are as follows.

There are 4 types of options in the VW line and the measurement unit is frequency.

- Sweep 01 : vibrating wire sensor measurement frequency range 450~1200Hz
- Sweep 02 : vibrating wire sensor measurement frequency range 800~2000Hz
- Sweep 03 : vibrating wire sensor measurement frequency range 1400~3500Hz
- Sweep 04 : vibrating wire sensor measurement frequency range 2400~6000Hz

| SKT 11:06 🖪 🖉 🗭 🔹 | ¥t 뜻 .il 62% 🛢 |
|-------------------|----------------|
| ← Channel         |                |
| Select Channel    | Select All     |
| 1 2 (             | 3 4            |
| 5 6 (             | 7 8            |
| Sweep 01          |                |
| Sweep 02          |                |
| Sweep 03          |                |
| Sweep 04          |                |
| Channel - 01      | ×              |
| VW Sweep 0        | 1              |
| Analog mV         | •              |
| To All            | ок             |

#### Analog channel settings

There are 6 options in the Analog line that can set the measurement analog sensor type and the descriptions of each are as follows.

- mV : 2-wire single-ended voltage measurement option for analog channels, and the measurement unit is mV. The measurement voltage range is -4999mV ~ +4999mV.
- Bridge : 4-wire (Full bridge) 350Ω Foil in Wheatstone Bridge format

Strain Gage type sensor measurement option, and the measurement unit is  $\mu$ V/V, and the input/output voltage (Excitation Voltage) is +/-2V.

- Serial sensor: When you select a serial sensor, a setting window is created as shown below, and you can select whether to output biaxial, uniaxial, or temperature sensors, and enter the number of installed sensors in Sensor count. Both biaxial and uniaxial sensors are recognized as 1 sensor.

| □ vw      | Sweep 01 |             |   |
|-----------|----------|-------------|---|
| 🗸 Analog  | Serial   | sensor      | • |
| A & B Axi | 5        | O A Axis    |   |
| 5         |          | Temperature |   |

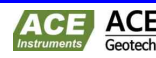

- Resistance : Measures a 2-wire resistance sensor on an analog channel.

The resolution is  $1\Omega$  and the measurement unit is  $\Omega$ .

- Themistor 3K : Measures a 2-wire Thermistor temperature sensor on an analog channel. The measurement unit is °C and the resolution is 0.1°C.
- RTD : Measures a 2-wire RTD temperature sensor (20°C, 2k $\Omega$ ) on an analog channel. The resolution is 0.1°C and the measurement unit is °C.

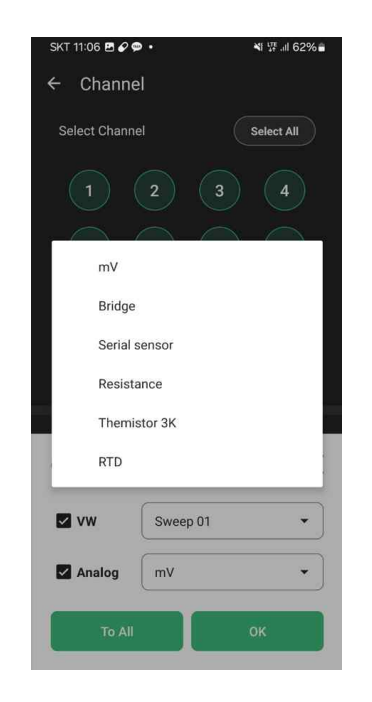

#### 2-5 Setting measurement and save interval

Measurement interval can set the equipment measurement cycle, and the time can be set from 1  $\sim$  24 hours and the minute from 0  $\sim$  59 minutes.

The measurement options are divided into Fixed and Periodic, and the explanations are as follows.

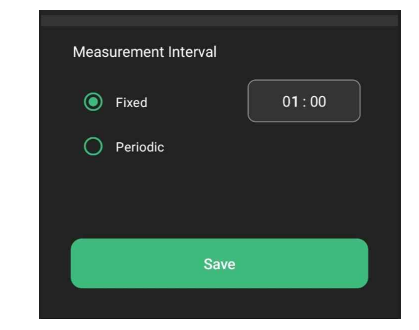

- Fixed: Measures at the time interval set based on 00:00.
- Periodic: Measures at the time interval set based on the current time.

ex) If the measurement cycle is set at 30-minute intervals at 2:25, Fixed : 2:30, 3:00, 3:30..... Periodic : Measure at 2:55, 3:25, 3:55.....

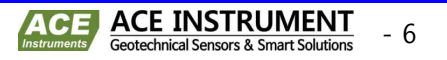

### 2-6 Data measurement

If you click Measure on the upper right of the measurement screen, you will measure according to the channel settings. The horizontal (column) indicates the measurement time, and the vertical (row) indicates the activated channel.

| 2024 | .11.26   |          | MEASU    | RE   |           |
|------|----------|----------|----------|------|-----------|
| СН   | 11:06:42 | 11:07:24 | 11:07:53 | 11:0 | C Measure |
| 2A   | 2510.24  | 2510.49  | 2510.91  | 2510 | time      |
| 2B   | 16.52    | 16.53    | 16.53    | 16.  |           |
| ЗA   | 2402.42  | 2402.15  | 2402.47  | 2402 |           |
| 3B   | 16.02    | 16.02    | 16.02    | 16.  |           |
| 4A   | 2419.54  | 2419.27  | 2419.20  | 2419 |           |
| 4B   | 15.76    | 15.76    | 15.76    | 15.  |           |
| 5A   | 2414.47  | 2415.07  | 2415.02  | 2414 |           |
| 5B   | 15.87    | 15.87    | 15.88    | 15.  |           |
| 6A   | 2441.44  | 2441.58  | 2441.53  | 2441 |           |
| 6B   | 14.77    | 14.78    | 14.79    | 14.  |           |
| 7B   | 76.00    | 75.90    | 76.10    | 75.  |           |
| 8B   | 1684.90  | 1685.40  | 1684.60  | 1684 |           |
| 9B   | 333.10   | 332.60   | 332.90   | 333  |           |
| 10B  | 558.10   | 558.80   | 558.50   | 558  |           |

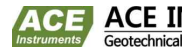

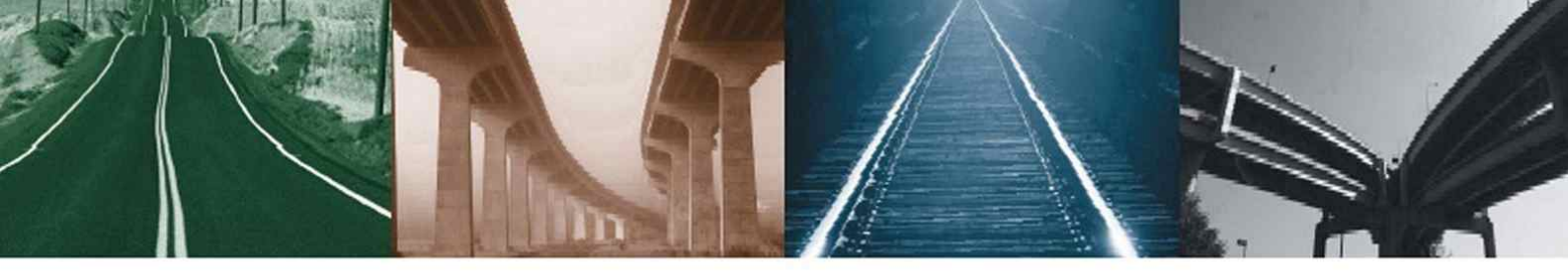

# 

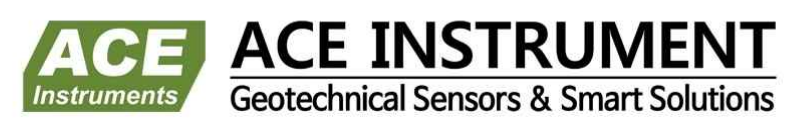

www.aceinstrument.com acens@naver.com